#### Using the Transportation Research Thesaurus

Transportation Librarians Roundtable February 14, 2008 Rita Evans and Seyem Petrites Institute of Transportation Studies Library University of California, Berkeley

# How ITS Library Uses the TRT

- Supplement LC Subject Headings
- Initiate searches in TRIS Online and TRB databases
- Index journal articles, reports and TRB Annual Meeting papers for TRIS

# TRT from TRB's Homepage...

| 🥹 Transportation Research Board Homepage - Mozilla Firefox<br>Ele Edit Yew Go Bookmarks Icols Help                                                                                                    |                                                                                                    | - □ <mark>×</mark><br>⊖                  |
|----------------------------------------------------------------------------------------------------|----------------------------------------------------------------------------------------------------|------------------------------------------|
|                                                                                                    |                                                                                                    |                                          |
| About Annual Committees News Programs Publications                                                                                                    | Resources & Contact Searc<br>Databases TRB TRB                                                                                                    | ch<br>S                                  |
| Recent Publications         2/13 - Strategic Highway Research Program 2 Quarterly Report: Janua         2/13 - Human Performance, User Information, Simulation, and Visualizat         2/12 - Emerging Technologies for Construction Delivery         2/11 - Sustainability, Energy, and Alternative Fuels 2007         2/8 - Geology and Properties of Earth Materials 2007         2/7 - Synthesis of Information Related to Airport Practices         2/6 - Concrete Materials 2007         2/5 - Compilation of Airport Law Resources         2/4 - Activity and Time Use Analysis 2007         2/4 - Transportation Security: A Summary of Transportation Research         >> More         TRB News | E-Sessions<br>(Conference<br>Recordings)<br>Research in Progress<br>(RiP)<br>Research Needs<br>Database (RND)<br>Transportation<br>Research Information<br>Services (TRIS)<br>Online<br>Transportation<br>Research Thesaurus<br>(TRT)<br>Transportation<br>Security<br>Online Directory | TRB<br>Bookstore                         |
| <ul> <li>2/8 - Upcoming TRB Webinar - Fast Lanes on the Transportation Infor<br/>for Efficient, Comprehensive Internet Research</li> <li>2/4 - Nominations Sought for 2008 Communication Awards</li> <li>2/1 - 2008 TRB 87th Annual Meeting: Select Sessions Now Available in</li> <li>1/31 - Data Analysis Working Group Forum on Pavement Performance</li> <li>1/30 - 2nd Freeway and Tollway Operations Conference</li> </ul>                                                                                                    | WebBoard     ips       Library     Ibrary       Delectronic Format     Data Analysis                                                                                                    | Access<br>Access<br>Management<br>Manual |

## ... or from NTL's Homepage

| 😢 RITA   National Transporte                                                                                                    | tion Library - Mozilla Firefox                                                                            |                                                                                               |              |                                                       |   |
|----------------------------------------------------------------------------------------------------|----------------------------------------------------------------------------------------------------|-----------------------------------------------------------------------------------------------|--------------|-------------------------------------------------------|---|
| Be Edt Yew So Bookeard                                                                                                    | U.S. Department of Transportation   Resevent National Transportation                                      | arch and Innovative Technology Adi<br>Library                                                 | ministration |                                                       |   |
|                                                                                                    | Searc ABOUT RITA                                                                                          | CONTACT US   PRES                                                                             | S ROOM       | CAREERS   SITE MAP                                    |   |
| Bureau of<br>Transportation Statistics<br>Intelligent Transportation                                                                                                    | Updated 08:05 AM EST, Febru                                                                               | iary 04, 2008                                                                                 |              |                                                       |   |
| National Transportation<br>Library                                                                                                    | Welcome to the                                                                                            | e National Tr                                                                                 | ans          | portation                                             |   |
| Search                                                                                                    |                                                                                                    |                                                                                               |              |                                                       |   |
| Go!                                                                                                    | Networking Activities                                                                                     |                                                                                               |              | Quick Links                                           |   |
| Networking<br>Activities                                                                                                    | Regional     Transportation     Knowledge Networks                                                        | TRB Special Report<br>284: Transportation<br>knowledge networks :                             | More<br>>>   | NTL Integrated Search TRISOnline                      |   |
| Information<br>Resources and<br>Tools                                                                                                    | Transportation     Librarians Roundtable     Custom Google                                                | a management<br>strategy for the 21st<br>century                                              |              | <u>TLCat</u>                                          |   |
| Frequently Asked<br>Questions                                                                                                    | Transportation<br>Related Searches                                                                        |                                                                                               |              | <u>Transporation</u><br><u>Research Thesaurus</u>     |   |
| About the NTL<br>Ask-a-Librarian                                                                                                    | Information Resources ar                                                                                  | nd Tools                                                                                      |              | <u>Search/Browse our</u><br>FAQs                      |   |
| Research, Development<br>and Technology<br>Transportation Safety<br>Institute<br>University Transportation<br>Centers<br>Volpe National Transportation<br>Systems Center | Sources of<br>Transportation<br>Information - topical<br>bibliographies<br>Transportation<br>Dictionaries | Transportation<br>directories <u>Libraries</u> Associations     State DOTs     Transportation | More<br>>>   | Rural and Agricultural<br>Transportation<br>Resources | ] |
| <                                                                                                    | Legislative and<br>Regulatory Resources                                                                   | STATISTICS                                                                                    |              | Transportation: Inland<br>Water Is now available.     | ~ |

# **TRT to supplement LC headings**

- LC lags in adopting terminology
- TRT reflects actual usage
- TRT contain more specific terminology

# LC Subject Headings may be outdated

| 😻 LC Subject Search [Intelligent Vehicle Highway Systems] - Mozilla Firefox | ×                 |
|-----------------------------------------------------------------------------|-------------------|
| Eile Edit View Go Bookmarks Iools Help                                      | $\bigcirc$        |
| Search Reset Logout Close Menu Help                                         | ^                 |
| LC Subject Search: Structured subject heading                               |                   |
| Intelligent Vehicle Highway Systems (May Subd Geog) [ <u>R S D</u> ]        |                   |
| IE226.5 [BL5D]<br>IE Advanced B and Traffic Systems                         |                   |
| Advanced Transport Telematics                                               |                   |
| Advanced Hansport refemances                                                |                   |
| Intelligent Doed Transportation Systems                                     |                   |
| Intelligent transportation systems                                          |                   |
| IRTS (Highway communications)                                               |                   |
| ITS (Highway communications)                                                |                   |
| TVHS (Highway communications)                                               |                   |
| Road Transport Informatics                                                  |                   |
| RTI (Highway communications)                                                |                   |
| Vehicle Information and Communication Systems                               |                   |
| VICS (Highway communications)                                               |                   |
| BT Electronics in transportation                                            |                   |
| Highway communications                                                      |                   |
| Mobile communication systems                                                |                   |
|                                                                             | $\mathbf{\nabla}$ |

# Put LCSH into TRT to find term

| Transportation Research                      | arch Thesaurus (TRT) - Mozilla Firefox                                                          |            |
|----------------------------------------------|-------------------------------------------------------------------------------------------------|------------|
| <u>Eile E</u> dit <u>V</u> iew <u>Go B</u> i | ookmarks Iools Help                                                                             | $\Theta$   |
| TRE                                          | RANSPORTATION RESEARCH BOARD                                                                    |            |
| About Annua<br>TRB Meeting                   | I Committees & Contact Sea<br>g Calendar Panels News Programs Publications Databases TRB TF     | arch<br>RB |
| TR                                           | RT                                                                                              |            |
| TRT Home                                     | Hierarchical View                                                                               |            |
| <u>About the TRT</u>                         |                                                                                                 |            |
| <u>Search Help</u>                           | TRT Keywords: intelligent vehicle highway systems Search                                        |            |
| <u>Hierarchical</u>                          | Display <u>Hierarchical</u>   <u>Alphabetical</u>   <u>KWOC</u>   <u>KWIC</u>                   | =          |
| <u>View</u>                                  | Search Results                                                                                  |            |
| <u>Alphabetical</u><br><u>View</u>           | Number of terms found: 1                                                                        |            |
| KWOC View                                    | Intelligent vehicle bighway systems USE Intelligent transportation systems (Dty)                |            |
| KWIC View                                    | The ingent vehicle highway systems OSE <u>intelligent transportation systems</u> ( <u>DTV</u> ) |            |
| <u>Glossary</u>                              |                                                                                                 |            |
| <u>Download</u>                              |                                                                                                 |            |
| <u>Suggest TRT</u><br><u>Terms</u>           |                                                                                                 | ~          |
| <                                            |                                                                                                 | >          |
| 🔀 Find:                                      | 🛇 Find Next 🙆 Find Previous 📰 Highlight 🔲 Match case                                            |            |

# Catalog record can include both LCSH and TRT

| 🕹 Mel       | lvyl - S              | iearc  | h Re        | sults - Mo   | ozilla Fi     | irefox                                                                                                    |        |
|-------------|-----------------------|--------|-------------|--------------|---------------|----------------------------------------------------------------------------------------------------|--------|
| <u>File</u> | <u>E</u> dit <u>V</u> | jew    | <u>G</u> o  | Bookmarks    | <u>T</u> ools | Help                                                                                                    | •      |
| □ <u>1</u>  | <u>Deta</u>           | ails/L | <u>.oca</u> | <u>tions</u> | Т             | Fitle Systems engineering for intelligent transportation<br>systems [electronic resource] : an introduction for<br>transportation professionals. |        |
|             |                       |        |             |              | Publis        | her Washington, D.C.: Federal Highway Administration : F<br>Transit Administration, [2007]                                                       | ederal |
|             |                       |        |             | De           | escript       | tion 109 p. : digital, PDF file with col. ill., col. charts.                                                                                     |        |
|             |                       |        |             | L            | .angua        | <b>age</b> English                                                                                                    |        |
|             |                       |        |             |              | N             | lote Title from PDF title screen.                                                                                                    |        |
|             |                       |        |             |              |               | "January 2007."                                                                                                    |        |
|             |                       |        |             |              |               | "FHWA-HOP-07-069."                                                                                                    |        |
|             |                       |        |             |              |               | "PB2007-114042."                                                                                                    |        |
|             |                       |        |             |              | N             | lote Includes bibliographical references (p. 108-109).                                                                                           |        |
|             |                       |        |             |              | Subj          | ject <u>Systems engineering.</u>                                                                                                    |        |
|             |                       |        |             |              |               | Intelligent Vehicle Highway Systems.                                                                                                    |        |
|             |                       |        |             |              |               | intelligent transportation systems.                                                                                                    |        |
|             |                       |        |             |              | For           | mat Book                                                                                                    |        |
|             |                       |        |             |              |               | Government document                                                                                                    |        |
|             |                       |        |             |              |               | Online                                                                                                    |        |
|             |                       |        |             |              | Libr          | rary UCB                                                                                                    |        |

# More specific terms

| 8 National Transportation Library TRT - Traffic circles (Pmrcpjfcm) - Mo | zilla Firefox 📮 🗖 🔀 | 🕲 Melvyl -        | Search R                | esults - Moz      | illa Firefox                                                                                                    |           |
|--------------------------------------------------------------------------|---------------------|-------------------|-------------------------|-------------------|----------------------------------------------------------------------------------------------------|-----------|
| Eile Edit View Go Bookmarks Iools Help                                   | <u></u>             | <u>File E</u> dit | <u>V</u> iew <u>G</u> o | <u>B</u> ookmarks | Iools Help                                                                                                    | 0         |
| Thesaurus TRT Keywords: Search                                           | <u></u>             |                   | taile/Loc               | ations            | Title Deconsidering roundaboute : this proven safety colution                                                      | ^         |
| Hierarchical Display                                                     | ∎<br>nd utility     |                   |                         |                   | reduces the number and severity of intersection crashes<br>is gaining popularity in California and across the U.S. | and       |
| facilities > Highway facilities > Roads > Parts of ro                    | ads >               |                   |                         |                   | Source Tech transfer. (Winter 2006), p. 4-6.                                                                       | ۳         |
| Interchanges and intersections > Intersections > 1                       | ypes of             |                   |                         | l                 | .anguage English                                                                                                   |           |
| Intersections > Traffic circles                                          |                     |                   |                         |                   | Subject Traffic circles United States.                                                                             |           |
| Pmrcpjfc: Types of intersections                                         | Search              |                   |                         |                   | Traffic flow United States.                                                                                        |           |
| Separation Principles                                                    | ind                 |                   |                         |                   | Roads United States Interchanges and intersections                                                                 | <u>s.</u> |
| Pmrcpjfcmr: <u>Roundabouts</u>                                           | ocuments            |                   |                         |                   | roundabouts.                                                                                                    |           |
|                                                                          | ircles              |                   |                         |                   | Format Analytics                                                                                                   |           |
|                                                                          | ~                   |                   |                         |                   | Library UCB                                                                                                    |           |
|                                                                          | >                   |                   |                         |                   |                                                                                                    | ¥         |

# Structured LC headings and TRT term

| 🕹 Melvyl - Full V                      | iew of Record - Mozilla Firefox                                                                                        |      |
|----------------------------------------|----------------------------------------------------------------------------------------------------|------|
| <u>F</u> ile <u>E</u> dit <u>V</u> iew | <u>G</u> o <u>B</u> ookmarks <u>T</u> ools <u>H</u> elp                                                                | ○ ○  |
| Title                                  | Prefabricated bridge elements and systems in Japan and Europe<br>/ prepared by the International Scanning Study Team.  | ~    |
| Publishe                               | r [Washington, D.C.: FHWA Office of International Programs, 2005]                                                      |      |
| Descriptior                            | n xiv, 48 p. : ill. ; 28 cm.                                                                                           |      |
| Note                                   | • At head of title: FHWA International Technology Scanning Program.<br>"March 2005."                                   |      |
|                                        | Further information available online via the FHWA <b>Bridge</b> Technolog webpages (www.fhwa.dot.gov/ <b>bridge</b> ). | βy 📒 |
| Note                                   | <ul> <li>Includes bibliographical references (p. 47-48).</li> </ul>                                                    |      |
| Language                               | e English                                                                                                    |      |
| Subjec                                 | t Bridges, Prefabricated.                                                                                              |      |
|                                        | Bridges Design and construction Technological innovations.                                                             |      |
|                                        | Bridges Floors Technological innovations.                                                                              |      |
|                                        | Bridges Design and construction Europe.                                                                                |      |
|                                        | Bridges Design and construction Japan.                                                                                 |      |
|                                        | prefabricated structures                                                                                               |      |
|                                        | bridge_decks                                                                                                    | ~    |

# **MARC record showing TRT term**

| 🕲 Me | elvyl - Full      | /iew of Record - Mozilla Firefox                                                                 |    |
|------|-------------------|--------------------------------------------------------------------------------------------------|----|
| Eile | <u>E</u> dit ⊻iew | Go Bookmarks Iools Help                                                                          | •  |
|      | 001               | ocm60717674                                                                                      | ^  |
|      | 003               | OCoLC                                                                                            |    |
|      | 005               | 20050715140446.0                                                                                 |    |
|      | 800               | 050624s2005 dcua bt f000 0 eng d                                                                 |    |
|      | 027               | a FHWA-PL-05-003                                                                                 |    |
|      | 040               | a SDS  c SDS  d CBT                                                                              | _  |
|      | 043               | a e  a a-ja                                                                                      |    |
|      | 2450              | a Prefabricated bridge elements and systems in Japan and Europe /  c prepared by the Internation | al |
|      | 260               | a [Washington, D.C. :  b FHWA Office of International Programs,  c 2005]                         |    |
|      | 300               | a xiv, 48 p. :  b ill. ;  c 28 cm.                                                               |    |
|      | 500               | a At head of title: FHWA International Technology Scanning Program.                              |    |
|      | 536               | a Performed by American Trade Initiatives for the Federal Highway Administration, American Assoc | ia |
|      | 500               | a "March 2005."                                                                                  | _  |
|      | 504               | a Includes bibliographical references (p. 47-48).                                                |    |
|      | 500               | a Further information available online via the FHWA Bridge Technology webpages (www.fhwa.dot.g   | 0\ |
|      | 650 0             | la Bridges, Prefabricated.                                                                       |    |
|      | 650 0             | a Bridges  x Design and construction  x Technological innovations.                               |    |
|      | 650 0             | a Bridges  x Floors  x Technological innovations.                                                |    |
|      | 650 0             | a Bridges  x Design and construction  z Europe.                                                  |    |
|      | 650 0             | a Bridges  x Design and construction  z Japan.                                                   |    |
|      | 6507              | a prefabricated structures  2 trt                                                                |    |
|      | 650 7             | a bridge decks  2 trt                                                                            | ~  |
| <    |                   |                                                                                                  | >  |

# Using the TRT to search

 $\left\{ \prod \right\}$ 

- From NTL's website, search TRIS Online
- From TRB's website, search RiP, RNS or TRB Publications Index

# Looking for highway construction

| Vational Transportation Library TRT - Mozilla Firefox                                                                                                    |                                                                                                    |
|----------------------------------------------------------------------------------------------------|----------------------------------------------------------------------------------------------------|
| Image: Second second second                           | B<br>RT Help                                                                                                    |
| Transportation Research Thesaurus       Int Hear Hierarchical View   Alphabetic         TRK Keywords:       highway construction         The Transportation Research Thesaurus (TRT) is an important tool for vocabulary control. The National T both as a tool for searching TRIS Online, the NTL Catalogs and other developing resources, and as a tool in developing their own resources. TRT is maintained by the TRANSPORTATION RESEARCH BOARD. The N's information from the TRB. The date of the latest update is 7/3/2007.         Top Terms       The thesaurus can be navigated in several ways:                                                                                                    | al View   Download   About<br>Search<br>ransportation Library provides it here<br>for indexers, catalogers and researchers<br>'L keeps this copy up to date using |
| Transportation     Transportation operations     Management and     organization     Communication and control     Planning and design     Construction and     Construction and     Construction | on the left side of the screen.<br>w link at the top of the screen.<br>stical View link at the top of the screen.<br>search box at the top of the screen.         |
| maintenance         Use * for multiple character truncation           • Testing         Ex: financ* finds finance, finances, financing, financed, and           • Safety and security         Use # for single character truncation           • Environment         Economic and social factors           • Persons and personal characteristics         Supports Boolean searching: AND, OR, NOT                                                                                                    | t financial                                                                                                    |
| Organizations     Facilities     Vehicles and equipment     Materials     Physical phenomena     Disciplines                                                                                                    |                                                                                                    |
| <u>Mathematics</u> <u>Areas and regions</u> <u>Time</u> <u>Information organization</u>                                                                                                    |                                                                                                    |

# **Identifying TRT term**

| National Transportation Library TRT - Mozilla                                                                                                    | Firefox                                                                                                    |   |
|----------------------------------------------------------------------------------------------------|----------------------------------------------------------------------------------------------------|---|
| <u>File E</u> dit <u>Vi</u> ew <u>Go B</u> ookmarks <u>T</u> ools <u>H</u> elp                                                                                                    |                                                                                                    |   |
| TRIS Online . TH                                                                                                    | RT.NTL Catalogs                                                                                                    | ^ |
| NIL Integra<br>National Transp                                                                                                    | ortation Library Of the National Academies                                                                                                    |   |
| New Search Browse Advance                                                                                                    | d Search 🛛 Search History 📄 Marked Records 📄 TRT 🛛 Help                                                                                                    |   |
| Transportation Research <sup>-</sup>                                                                                                    | Thesaurus TRT Home   Hierarchical View   Alphabetical View   Download   About<br>TRT Keywords: highway construction Search                                                                                                    |   |
| The Transportation Research Thesaurus (TR<br>provides it here both as a tool for searching<br>indexers, catalogers and researchers in dev<br>BOARD. The NTL keeps this copy up to date | T) is an important tool for vocabulary control. The National Transportation Library<br>TRIS Online, the NTL Catalogs and other developing resources, and as a tool for<br>eloping their own resources. TRT is maintained by the TRANSPORTATION RESEARCH<br>a using information from the TRB. The date of the latest update is 7/3/2007. |   |
| Top Terms                                                                                                    | You are searching for: highway construction<br>Each search result is shown below its higher level term.                                                                                                    |   |
| Transportation                                                                                                    | Unused Terms:                                                                                                    |   |
| Transportation operations                                                                                                    | Construction of specific facilities (Fof)                                                                                                    |   |
| Communication and control                                                                                                    | Highway construction> Read construction (FofD)                                                                                                    |   |
| <ul> <li>Planning and design</li> </ul>                                                                                                    | - Aighway construction> <u>Road construction</u> (FCH)                                                                                                    |   |
| Construction and maintenance                                                                                                    |                                                                                                    |   |
| Testing                                                                                                    |                                                                                                    |   |
| Safety and security                                                                                                    |                                                                                                    | _ |
| Environment                                                                                                    |                                                                                                    |   |
| Economic and social factors                                                                                                    |                                                                                                    |   |
| Persons and personal                                                                                                    |                                                                                                    |   |
| <u>characteristics</u>                                                                                                    |                                                                                                    |   |
| Organizations                                                                                                    |                                                                                                    |   |
| • Facilities                                                                                                    |                                                                                                    |   |
| <ul> <li>vehicles and equipment</li> <li>Metaviale</li> </ul>                                                                                                    |                                                                                                    |   |
| <u>Materials</u> Physical phonomena                                                                                                    |                                                                                                    | ~ |

# Hierarchical display – can lead to TRIS Online search

| 🕲 National Transportation Library TRT - Road construction (Fcff) - Mozilla Firefox                                                                                        |                                                                                                    |
|----------------------------------------------------------------------------------------------------|----------------------------------------------------------------------------------------------------|
| Eile Edit View Go Bookmarks Tools Help                                                                                                    | 0 O                                                                                                    |
| TRIS Online . TRT . NTL Catalogs<br>NTL Integrated Search<br>National Transportation Library                                                                              | ansportation Research Board<br>Of the National Academies                                                                                                    |
| New Search Browse Advanced Search Search History                                                                                                    | Marked Records TRT Help                                                                                                    |
| Transportation Research Thesaurus TRT Home   Hiera<br>TRT Keywords:<br>Hierarchical Display<br>Top Terms> Construction and maintenance > Construction > Construction of s | archical View   Alphabetical View   Download   About<br>Search Search                                                                                                    |
| Fcf: <u>Construction of specific facilities</u><br>Generation<br>Fcff: <b>Pavement grooving</b><br>Fcffn: <u>Pavement widening</u>                                        | Search<br>Find documents having <i>Road construction</i><br>Use For:                                                                                                    |
| ■ Fcffp: <u>Paving</u><br>Fcffr: <u>Seal coating</u><br>Fcffs: <u>Striping</u>                                                                                            | Highway construction Broader Term:                                                                                                    |
|                                                                                                    | Fcf: <u>Construction of specific facilities</u><br>Related Terms:<br>Fcfn: <u>Water control</u><br>Fcfm: <u>Landscaping</u><br>Fcfn: <u>Pipe laying</u><br>Fcfp: <u>Railroad construction</u><br>Fcfx: <u>Excavation and tunneling</u> |

## **Search results from TRIS Online**

| 🕲 National Transportation Library - Search Result - Mozilla Firefox                                                                                                    |   |
|----------------------------------------------------------------------------------------------------|---|
| Elle Edit View Go Bookmarks Iools Help                                                                                                    | 0 |
| TRIS Online . TRT . NTL Catalogs Transportation Library Transportation Library Transportation Library Transportation Library                                                                                                    |   |
| New Search         Browse         Advanced Search         Search History         Marked Records         TRT         Help                                                                                                    | = |
| Search Result<br>Records 1 - 10 of 5057 for ht:"road construction"                                                                                                    |   |
|                                                                                                    |   |
| Sorted by Year   Relevance                                                                                                    |   |
| Page: Previous   <u>Next</u> Record: 1 Jump To Show <u>Detail</u>   <b>10/Page</b>   <u>25/Page</u>   <u>50/Page</u>   <u>Printable View</u>                                                                                                    |   |
| Mark All Records Clear Marks View Marked Records                                                                                                    |   |
| Alternative Project Delivery Systems: Applications and Legal Limits in Transportation Projects<br>AN: 01087888<br>Authors: Ghavamifar, Kamran; Touran, Ali<br>Journal: Journal of Professional Issues in Engineering Education and Practice, Vol. 134 No. 1<br>Corp. Authors/Publisher: American Society of Civil Engineers<br>Year: 2008<br>Database: TRIS Online |   |
| Reconciliation of Owner and Contractor Views in Heavy Construction Projects     AN: 01084660     Authors: Serag, Engy; Oloufa, Amr A; Malone, Linda     Journal: Journal of Professional Issues in Engineering Education and Practice, Vol. 134 No. 1     Corp. Authors/Publisher: American Society of Civil Engineers     Year: 2008     Database: TRIS Online    | ~ |

# Using TRT from TRB's website

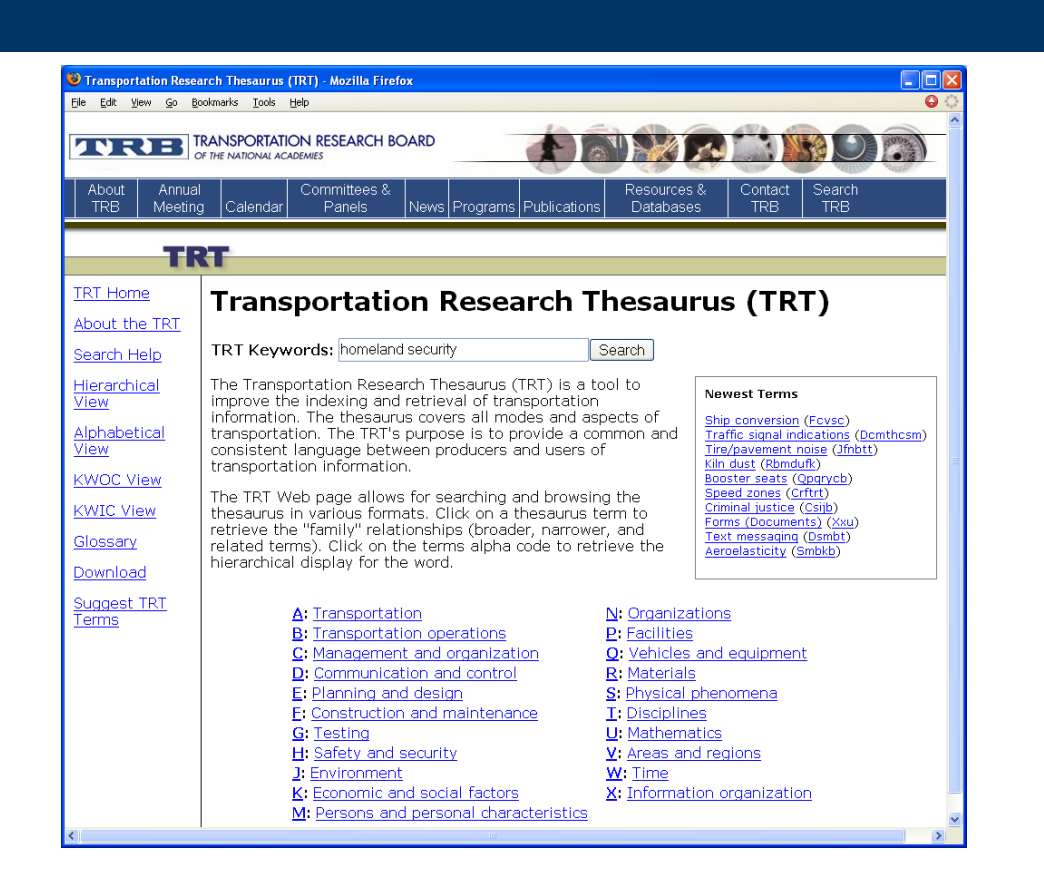

## **Hierarchical view of TRT term**

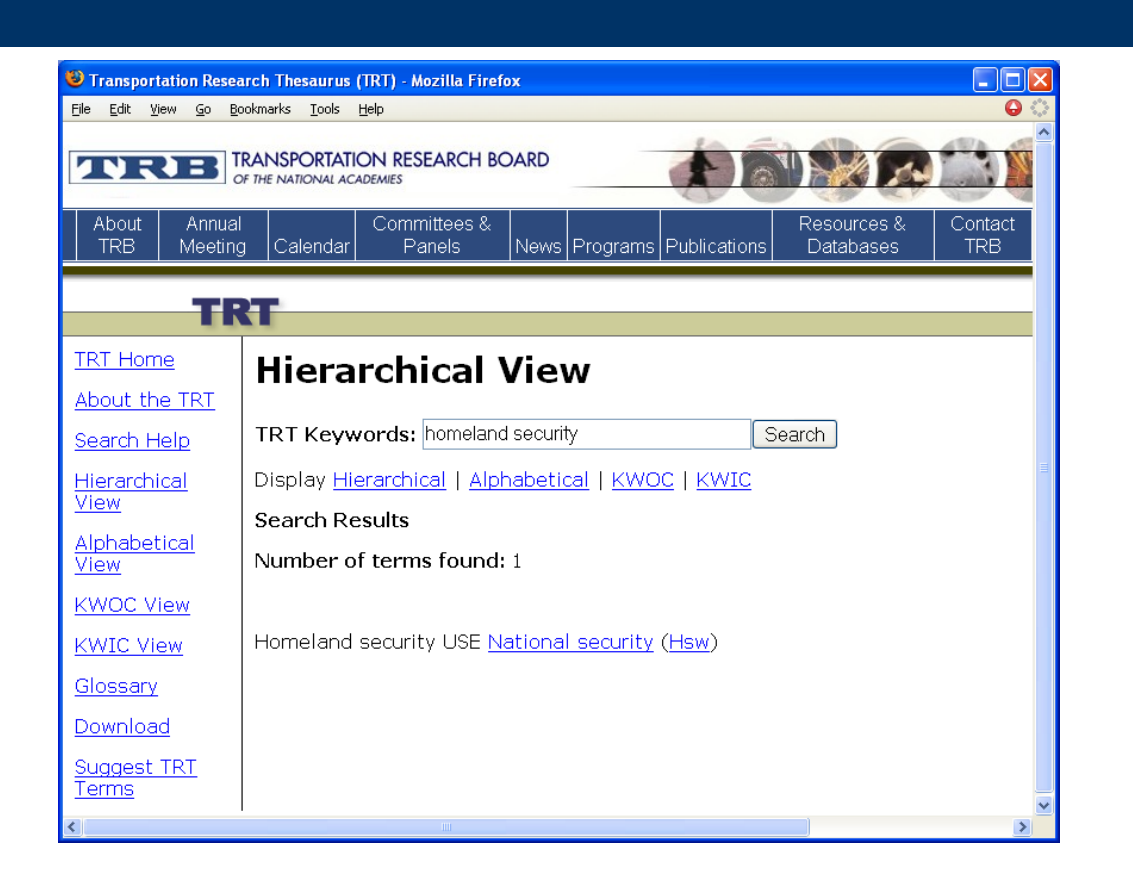

### **Find TRB Publications using TRT term**

| 0                                                                   |                                                                                                    |   |
|---------------------------------------------------------------------|----------------------------------------------------------------------------------------------------|---|
| Iransportation Re<br>File Edit View Go                              | search Thesaurus (TRT) - Mozilla Firefox                                                                                                    |   |
| <b>NRB</b>                                                          | TRANSPORTATION RESEARCH BOARD                                                                                                    |   |
| About Ann<br>TRB Meei                                               | ual Committees & Contact<br>ing Calendar Panels News Programs Publications Databases TRB                                                                                                    |   |
| т                                                                   | RT                                                                                                    |   |
| <u>TRT Home</u><br>Search Help                                      | Term Details                                                                                                    |   |
| Hierarchical<br>View                                                | TRT Keywords: Search                                                                                                    |   |
| Alphabetical<br>View                                                | <u>Top Terms</u> > <u>Safety and security</u> > <u>Security</u> > National security                                                                                                    |   |
| <u>KWOC View</u><br><u>KWIC View</u><br><u>Glossary</u><br>Download | National security (Hsw)     Search for term in<br>TRB Publications Index<br>Research in Progress<br>TRB E-Newsletter Items       Broader Term     Research (In)                                                                                         |   |
| <u>Borri IIOdu</u>                                                  | Security (Hs)<br>National defense (Hswd)<br>Defense (Hswe)<br>Related Terms (Hierarchical)<br>Prevention (Hsa)<br>Protection (Hsb)<br>Security checkpoints (Hsc)<br>Freight security (Hsf)<br>Passenger security (Hsp)<br>False alarms (Security) (Hsu) |   |
|                                                                     |                                                                                                    | > |

#### **Results from TRB Publications search**

| NCONT<br>About Annu<br>TRB Meeti           | Itensportation RESEARCH BOARD         Itensport         Resources & Contact           al         Calendar         Committees & Programs         Resources & Contact           ng         Calendar         Panels         News         Programs         Publications         Databases         TRB                                                                                                    | Search<br>TRB                                                                    |                                                 |
|--------------------------------------------|----------------------------------------------------------------------------------------------------|----------------------------------------------------------------------------------|-------------------------------------------------|
| About Annu<br>TRB Meeti                    | al Committees & Contact   Resources & Contact   Resources & Contact   Resources & Contact   Databases   TRB                                                                                                    | Search<br>TRB                                                                    |                                                 |
| <b>ublic</b>                               | tiono Indox                                                                                                    |                                                                                  |                                                 |
|                                            | itions muck                                                                                                    |                                                                                  |                                                 |
| me                                         | Search Results                                                                                                    |                                                                                  |                                                 |
| <u>arch Help</u><br><u>Ivanced</u><br>arch | You searched for records on and a <i>TRT term</i> of <b>National security</b> (Hsw). Show of 19 found.                                                                                                    | ving records                                                                     | 1 to 19                                         |
| ecent Record                               | Pages: [1]                                                                                                    |                                                                                  |                                                 |
| search in                                  | Select: All None Actions: Full View Brief View Save as Text E-mail                                                                                                    |                                                                                  |                                                 |
| ogress                                     | Click on column headers to sort the results.                                                                                                    |                                                                                  |                                                 |
| <u>T</u>                                   | Title                                                                                                    | Accession                                                                        | Date 😢                                          |
| <u>IS Online</u>                           | $\hfill\square$ $\hfill Introduction: Improving Disaster Preparedness and Response Through Practice-Oriented Research$                                                                                                    | 01054252                                                                         | 2007-05                                         |
|                                            | 🗌 🖻 Capabilities-Based Planning for the National Preparedness System                                                                                                    | 01054253                                                                         | 2007-05                                         |
|                                            | 🔲 📄 Electronic Freight Theft Management System for Florida                                                                                                    | 01054015                                                                         | 2007                                            |
|                                            |                                                                                                    |                                                                                  | 2007                                            |
|                                            | Optimizing Protective Measures with Respect to Multiple Hazards                                                                                                    | 01044075                                                                         | 2007                                            |
|                                            | Deptimizing Protective Measures with Respect to Multiple Hazards     Transportation and Emergency Services: Identifying Critical Interfaces, Obstacles, and     Opportunities                                                                                                    | 01044075<br>01031381                                                             | 2007<br>2006                                    |
|                                            | Deptimizing Protective Measures with Respect to Multiple Hazards     Transportation and Emergency Services: Identifying Critical Interfaces, Obstacles, and     Opportunities     Trade-Offs Between Security and Inspection Capacity: Policy Options for Land Border     Ports of Entry                                                                                                    | 01044075<br>01031381<br>01030644                                                 | 2007<br>2006<br>2006                            |
|                                            | Deptimizing Protective Measures with Respect to Multiple Hazards     Transportation and Emergency Services: Identifying Critical Interfaces, Obstacles, and     Opportunities     Trade-Offs Between Security and Inspection Capacity: Policy Options for Land Border     Ports of Entry     Perliminary Assessment of Activity and Modeling for Homeland Security Applications                                                                                                    | 01044075<br>01031381<br>01030644<br>01025753                                     | 2007<br>2006<br>2006<br>2006                    |
|                                            | <ul> <li>Optimizing Protective Measures with Respect to Multiple Hazards</li> <li>Transportation and Emergency Services: Identifying Critical Interfaces, Obstacles, and Opportunities</li> <li>Trade-Offs Between Security and Inspection Capacity: Policy Options for Land Border Ports of Entry</li> <li>Preliminary Assessment of Activity and Modeling for Homeland Security Applications</li> <li>Security 2006</li> </ul>                                                                                                    | 01044075<br>01031381<br>01030644<br>01025753<br>01030645                         | 2007<br>2006<br>2006<br>2006<br>2006            |
|                                            | Deptimizing Protective Measures with Respect to Multiple Hazards     Transportation and Emergency Services: Identifying Critical Interfaces, Obstacles, and     Opportunities     Prode-Offs Between Security and Inspection Capacity: Policy Options for Land Border     Ports of Entry     Preliminary Assessment of Activity and Modeling for Homeland Security Applications     Security 2006     Transportation Security Training and Education: Building Up Resources, Techniques, and     Strategies. Introduction                                                                                                    | 01044075<br>01031381<br>01030644<br>01025753<br>01030645<br>01002755             | 2007<br>2006<br>2006<br>2006<br>2006<br>2005-05 |
|                                            | <ul> <li>Optimizing Protective Measures with Respect to Multiple Hazards</li> <li>Transportation and Emergency Services: Identifying Critical Interfaces, Obstacles, and Opportunities</li> <li>Trade-Offs Between Security and Inspection Capacity: Policy Options for Land Border Ports of Entry</li> <li>Preliminary Assessment of Activity and Modeling for Homeland Security Applications</li> <li>Security 2006</li> <li>Transportation Security Training and Education: Building Up Resources, Techniques, and Strategies. Introduction</li> <li>Ensuring the Security of Transportation Facilities: Evaluation of Advanced Vehicle Identification Technologies</li> </ul> | 01044075<br>01031381<br>01030644<br>01025753<br>01030645<br>01002755<br>01002755 | 2007<br>2006<br>2006<br>2006<br>2005<br>2005-05 |

# **TRT for TRIS indexing**

• Journal articles

• TRB annual meeting papers

## **Indexing records for TRIS**

| 🕲 http://tris.trb | .org - Component - Transportation and Safety in Japan: Dual Mode Vehicle (DMV) 🔳 🗖 🚺 | < |
|-------------------|--------------------------------------------------------------------------------------|---|
|                   |                                                                                      | ^ |
| Index             | dual                                                                                 |   |
| Terms:*           | Search TRT                                                                           |   |
|                   | Change Case<br>Remove                                                                |   |
|                   |                                                                                      |   |
|                   |                                                                                      |   |
|                   |                                                                                      |   |
|                   |                                                                                      |   |
| Save              | Cancel                                                                               |   |
|                   |                                                                                      | ~ |

## Look-up table showing term

| 🕹 http://tris.trb.org - Select an Index Term - Mozilla Firefox                                                                                     |   |
|----------------------------------------------------------------------------------------------------|---|
| Select an Index Term                                                                                                    | ^ |
| Please select from one of the items listed below, or select <b>***New</b> *** to create a<br>new record (this option only shows in certain cases). | = |
| Note: You may double-click or press 'Enter' on any item to automatically select it.                                                                |   |
| Divided highways USE FOR Dual highways; Dual carriageways;<br>[Pmrccdhd] type: IT Add                                                              |   |
| O Dual mode transportation systems [Ac] type: IT Add                                                                                               |   |
| O Dual mode vehicles [Qbddkd] type: IT Add                                                                                                    |   |
| O Dual phase steel [Rbmdkdfscmd] type: IT Add                                                                                                    |   |
| O Dual powered locomotives USE FOR Electro-diesel locomotives;<br>[Qbfmcpq] type: IT Add                                                           |   |
| Hybrid vehicles USE FOR Dual fuel vehicles; [Qbddph] type: IT     Add                                                                              |   |
| O Individual organic compounds [Rbcgrr] type: IT Add                                                                                               |   |
| O Residual fuels [Rbfpr] type: IT Add                                                                                                    |   |
| Residual oils [Rbmdpps] type: IT Add                                                                                                    |   |
| O Residual shear strength [Rkmarr] type: IT Add                                                                                                    |   |
| Residual soils [Rbesjr] type: IT Add                                                                                                    |   |
| Residual strength [Rkmam] type: IT Add                                                                                                    |   |
| Residual stress [Smvq] type: IT Add                                                                                                    | ~ |

# **TRT showing term**

| http://tris.trb.org - Transportation Research 1                            | Thesaurus (TRT) - Mozilla Firefox |  |
|----------------------------------------------------------------------------|-----------------------------------|--|
| Hierarchical View                                                          |                                   |  |
| IRT Keywords: dual                                                         | Search                            |  |
| Display <u>Hierarchical</u>   <u>Alphabetical</u>   <u>KWOC</u>   <u>K</u> | WIC                               |  |
| Search Results                                                             |                                   |  |
| Number of terms found: 7                                                   |                                   |  |
|                                                                            |                                   |  |
| Dual mode transportation systems (Ac) Add to                               | precord                           |  |
| Dual highways USE <u>Divided highways</u> ( <u>Pmrccdh</u>                 | nd) Add to record                 |  |
| Dual carriageways USE <u>Divided highways</u> ( <u>Pmr</u>                 | ccdhd) Add to record              |  |
| Dual mode vehicles (Qbddkd) Add to record                                  |                                   |  |
| Dual fuel vehicles USE <u>Hybrid vehicles</u> ( <u>Qbddpl</u>              | n) Add to record                  |  |
| Dual powered locomotives (Obfmcpq) Add to m                                | ecord                             |  |
| Dual phase steel (Rbmdkdfscmd) Add to record                               |                                   |  |
|                                                                            |                                   |  |

# TRB meeting paper – completed indexing

| 🕹 http://tris.trb.o | rg - Component - Service Time Variability at Blain                                                                                                    | e, Washington, | International         |       |
|---------------------|----------------------------------------------------------------------------------------------------|----------------|-----------------------|-------|
|                     |                                                                                                    | *              |                       | ^     |
| Index<br>Terms:*    | Search TRT                                                                                                    |                | 于 Selector            |       |
|                     | IT: Costs<br>IT: Freight traffic<br>IT: International borders<br>IT: International trade<br>IT: Reliability<br>IT: Traffic congestion<br>IT: Traffic delay<br>IT: Travel time<br>IT: Truck drivers<br>IT: Uncertainty<br>GT: Blaine (Washington)<br>GT: Canada |                | Change Case<br>Remove |       |
| Save                | Cancel                                                                                                    | <              | - Previous Ne:        | xt -> |

# Using the TRT provides:

- Structured view of transportation terms
- Controlled vocabulary for indexing
- A starting point for searching TRIS Online and TRB databases
- More specific terminology used by practitioners